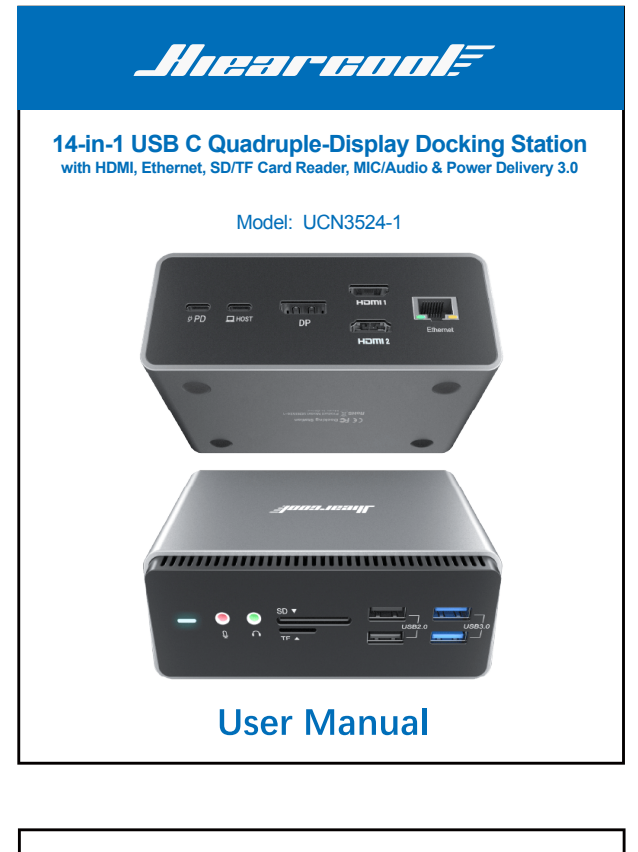

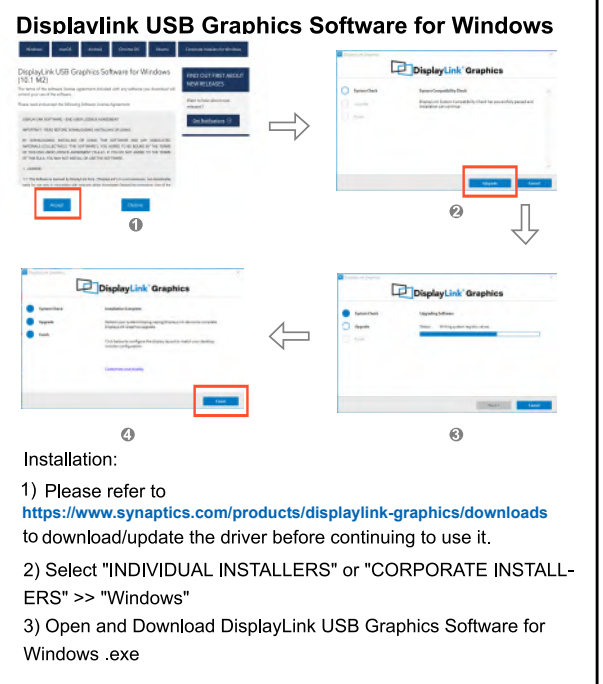

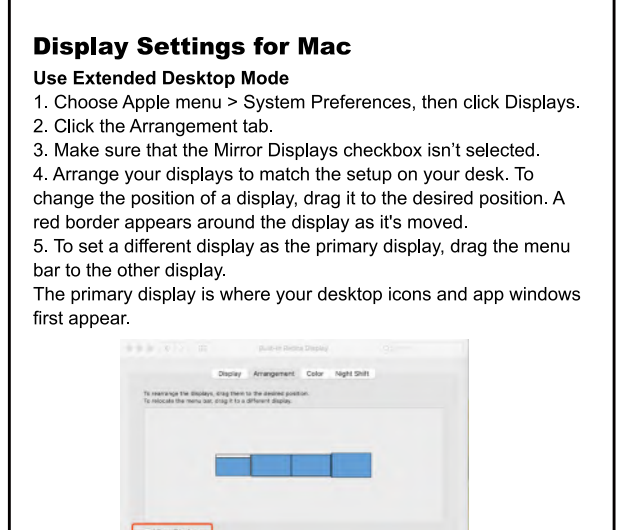

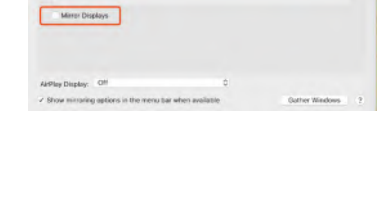

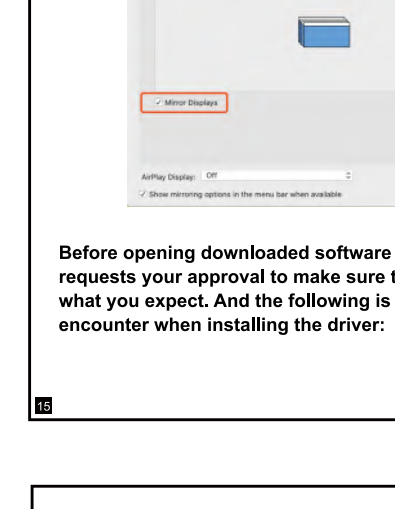

A DESCRIPTION OF THE PARTY OF THE REPORT OF THE PARTY OF THE PARTY OF

Ann

| Upplicate/Clone Display<br>for Windows Compared and the second second secon | Extend Display for<br>Using USBA Windows Const<br>Galaxies<br>Source device<br>Display for the party<br>HDM1 Deplay<br>HDM1 Deplay<br>Bur 100 million<br>De Deplay<br>Bur 100 million<br>Bur 100 million<br>Bur | Mirror Display                                                                                                    |
|----------------------------------------------------------------------------------------------------|----------------------------------------------------------------------------------------------------|----------------------------------------------------------------------------------------------------|
| Duplicate/Clone Display<br>Ising Type - © for Windows ∎                                                                                                    | Extend Display for<br>Using Type - © Windows                                                                                                    | · · · · · · · · · · · · · · · · · · ·                                                                                                    |
| A<br>Source where<br>A<br>A<br>A<br>A<br>A<br>A<br>A<br>A<br>A<br>A<br>A<br>A<br>A                                                                                                    | Source device<br>BCCD<br>HOM 1 Depty<br>Up traditionageore: Up to Security State<br>Up traditionageore: Up to Security State<br>Up traditionageore:                                                                                                    | NOTE:<br>1.To enable clone n<br>the Intel®Graphin<br>like to mirror to.<br>2.Some of the mood<br>different resolution<br>3.When using a de<br>HDMI 2 cannot o |
|                                                                                                    | 22                                                                                                    | 23                                                                                                    |

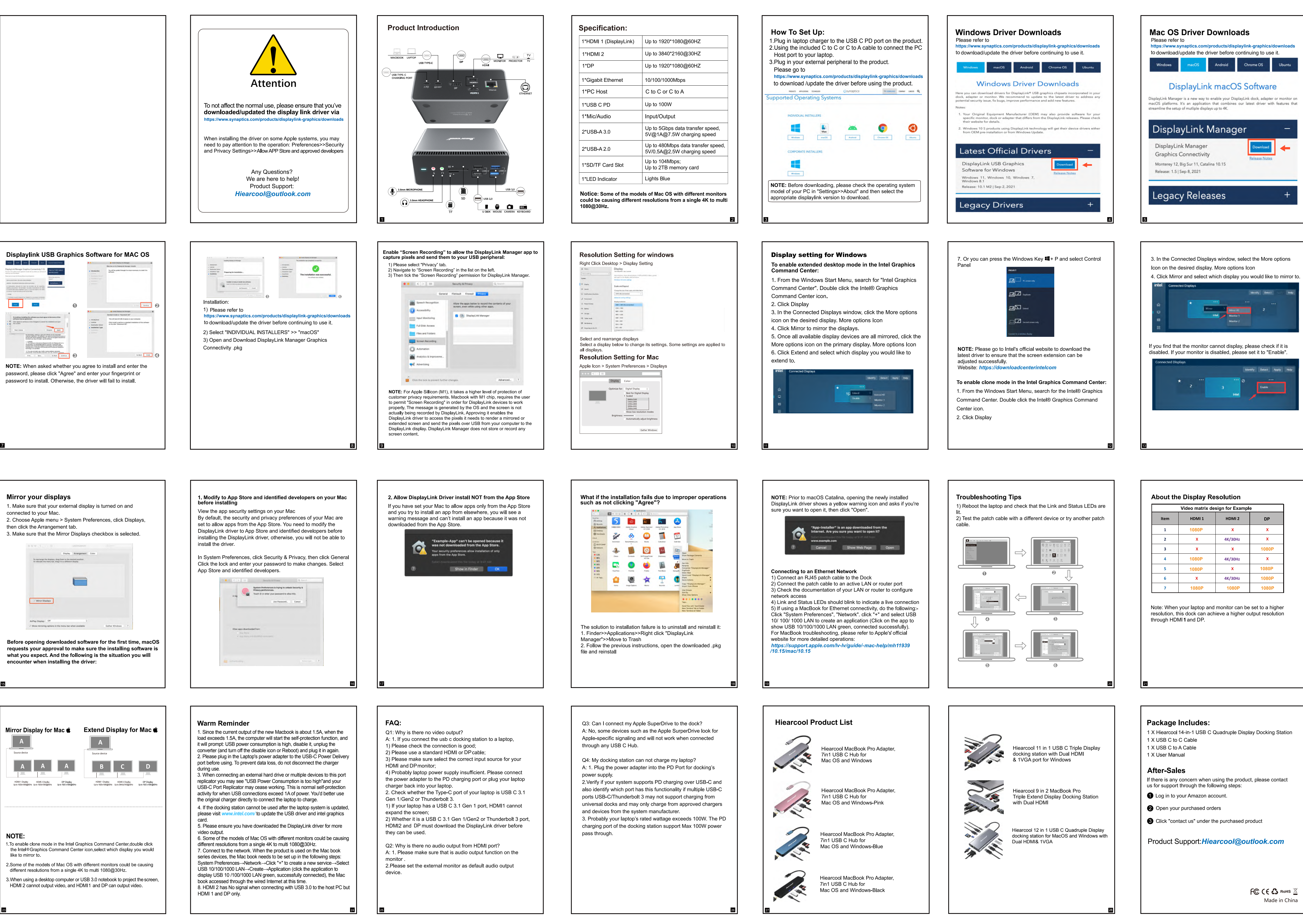